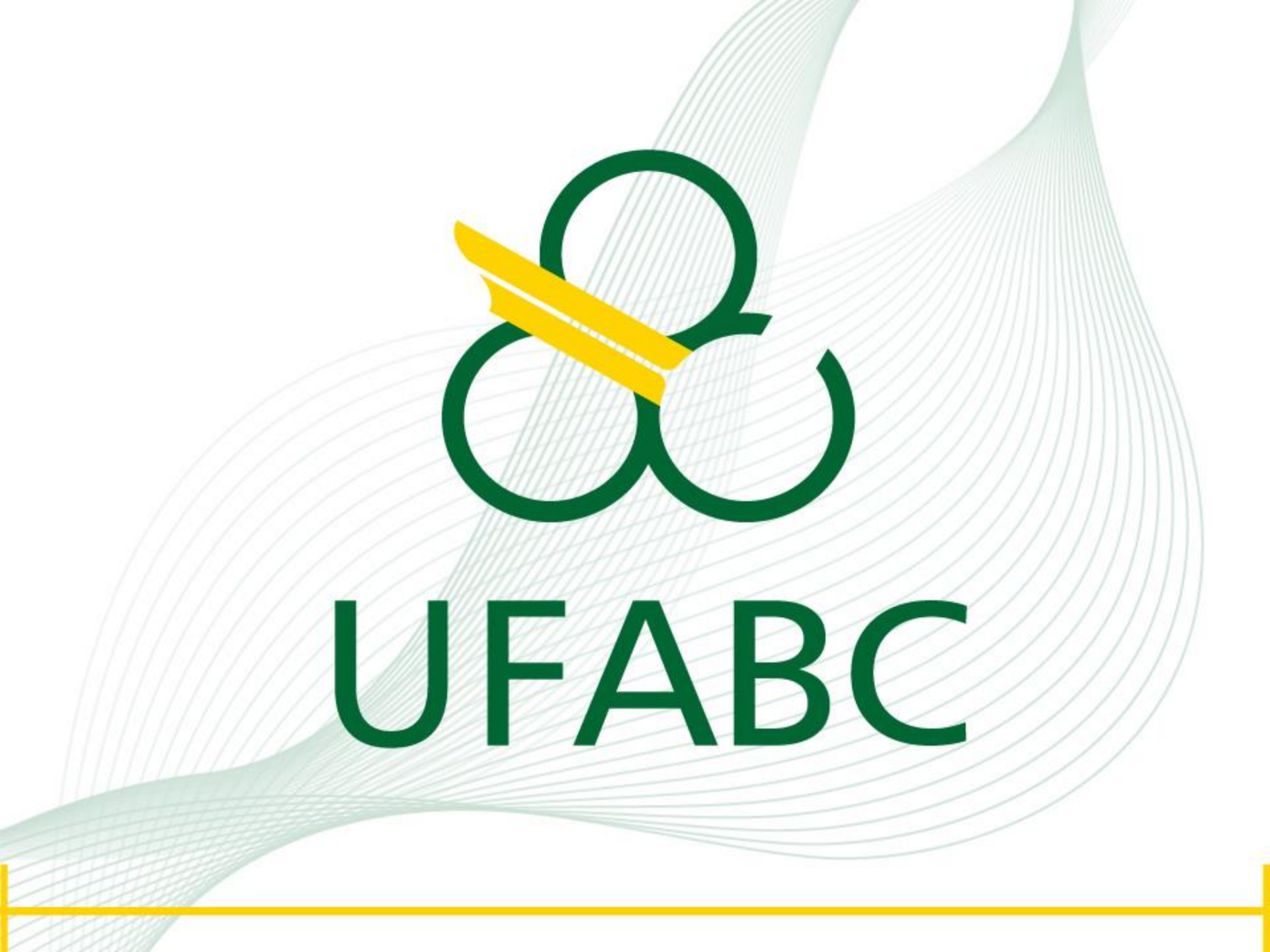

### **TUTORIAL** Plataforma EBSCO

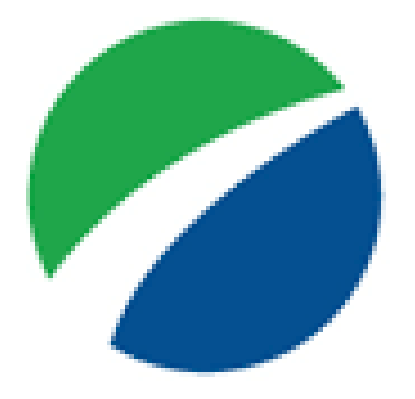

# **EBSCO**host

# ACESSANDO A PLATAFORMA EBSCO A PARTIR DO PORTAL DE PERIÓDICOS DA CAPES

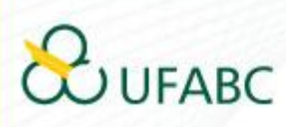

### **ACESSE:**

### www.periodicos.capes.gov.br

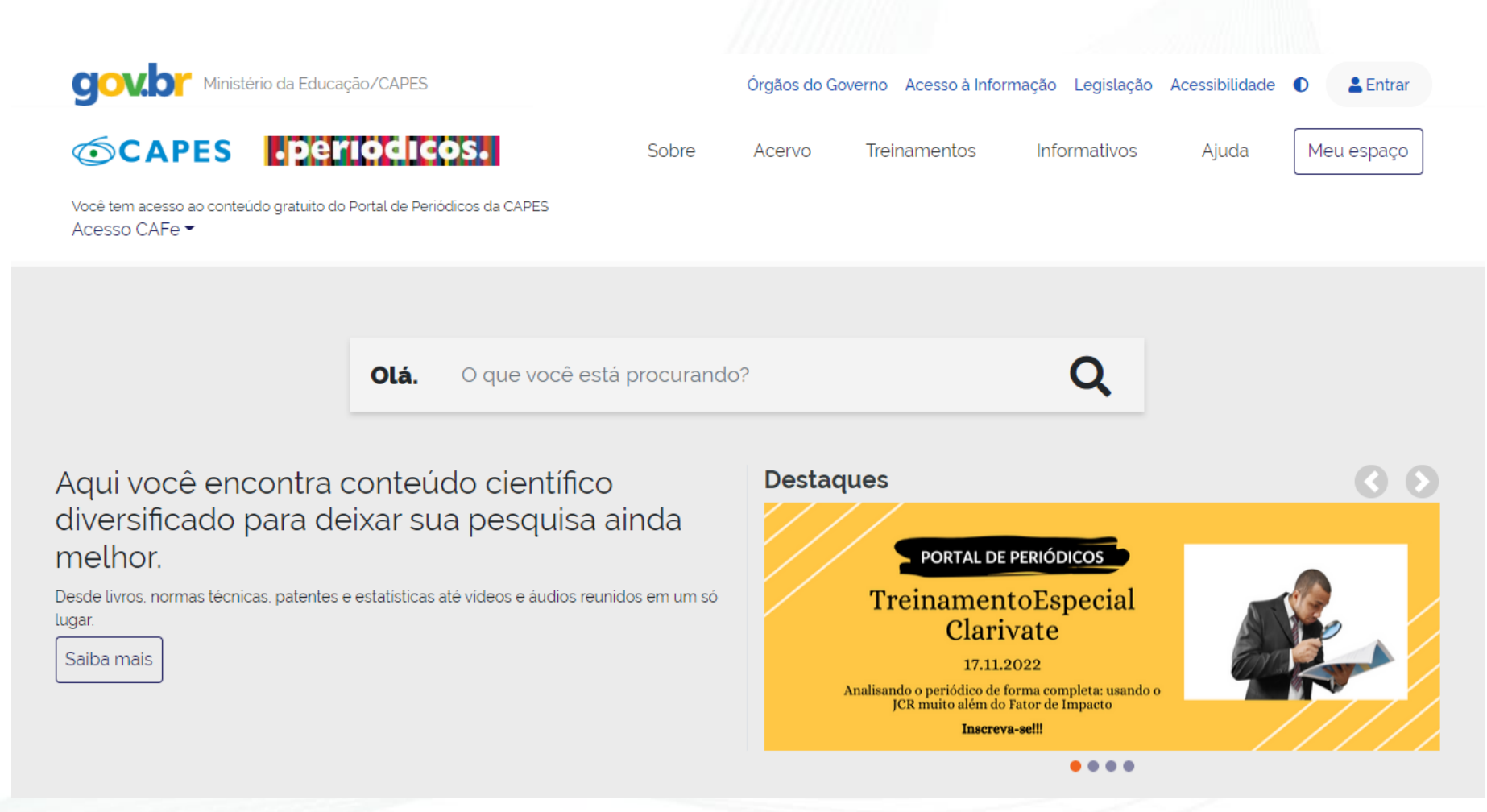

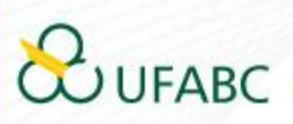

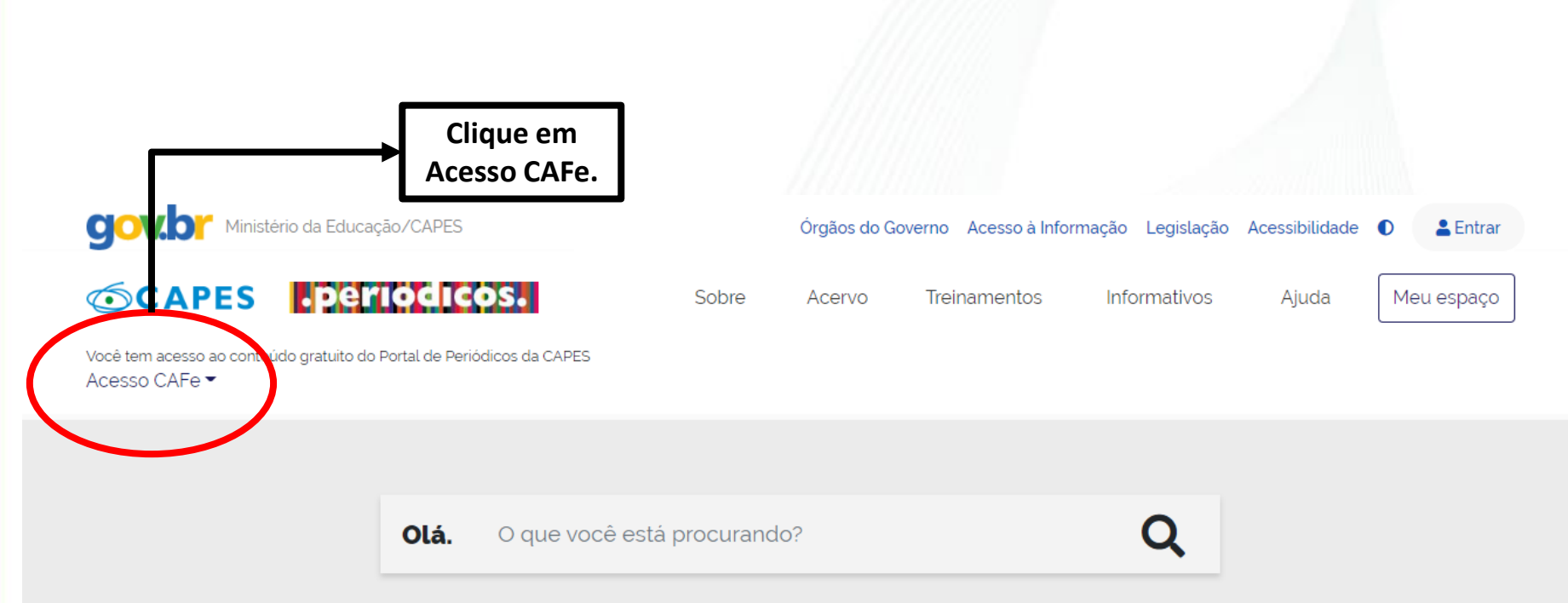

Aqui você encontra conteúdo científico diversificado para deixar sua pesquisa ainda melhor.

Desde livros, normas técnicas, patentes e estatísticas até vídeos e áudios reunidos em um só lugar.

Saiba mais

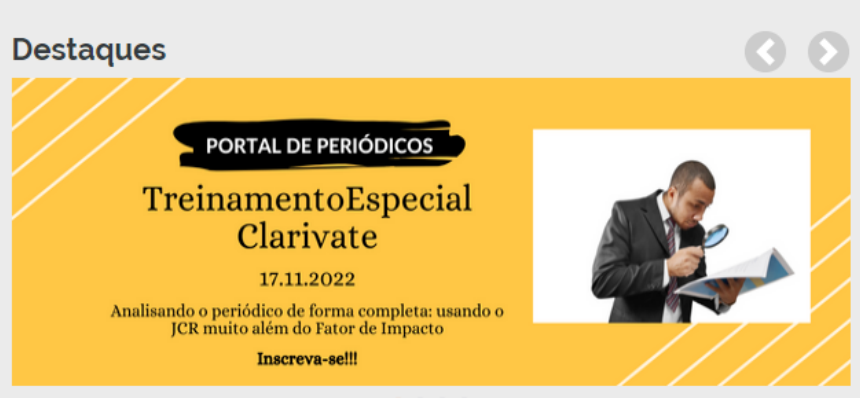

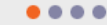

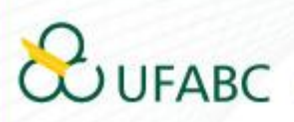

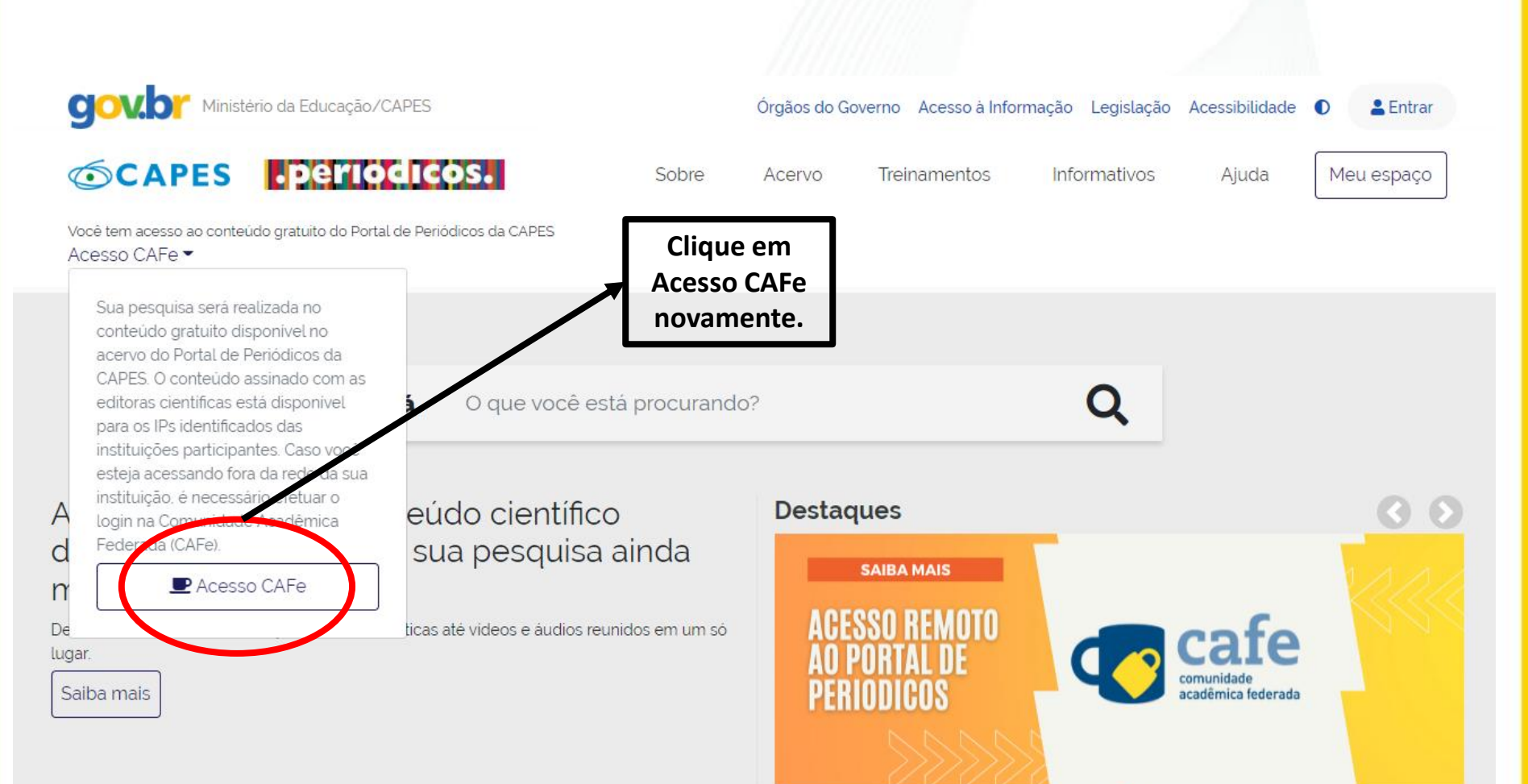

....

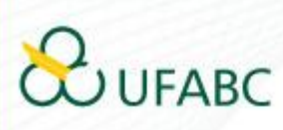

| A Lawrence Cate                                                                                                    | No campo "Selecione uma                                                                                                    |
|----------------------------------------------------------------------------------------------------|----------------------------------------------------------------------------------------------------|
| Acesso CAFe                                                                                                    | instituição", digite: UFABC.                                                                                                    |
| Esta opção permite o acesso remoto ao conteúdo assinado do Portal de Periódicos da CAT                                                                                                   | PES disponível para sua instituição.                                                                                                    |
| Este serviço e provido peras instituções paracipantes, ou seja, o nome de usuano e serina<br>biblioteca de sua instituição.                                                              | rpara acesso deverir ser verinicados junito a equipe de 11 ou dever                                                                                                    |
| Para utilizar a identificação por meio da CAPe, sua instituição deve aderir a esse serviço pro<br>para mais informações e acesse também o Tutorial para entender o passo a passo do aces | ovido pela kede Nacional de Ensino e Pesquisa (1999). Cuque aqui<br>sso remoto.                                                                                                    |
|                                                                                                    |                                                                                                    |
| Selecione uma instituição                                                                                                    |                                                                                                    |
|                                                                                                    |                                                                                                    |
|                                                                                                    |                                                                                                    |
|                                                                                                    | Orgãos do Governo       Acesso à Informação       Legislação       Acessibilidade       0                                                                                                    |
|                                                                                                    | CAPES PERIODICOS. Sobre Acervo Treinamentos Informativos Ajuda Meu espaç                                                                                                    |
|                                                                                                    |                                                                                                    |
|                                                                                                    | Vocé tem acesso ao conteúdo gratuito do Portal de Periódicos da CAPES.<br>Acesso CAFe ←                                                                                                    |
|                                                                                                    | Você tem acesso ao conteúdo gratuito do Portal de Periódicos da CAPES<br>Acesso CAFe ←                                                                                                    |
|                                                                                                    | Vocé tem acesso ao conteúdo gratuito do Portal de Periódicos da CAPES<br>Acesso CAFe ←<br>Acesso Cafe<br>Acesso CAFe                                                                                                    |
|                                                                                                    | Vocé tem acesso ao conteúdo gratuito do Portal de Periódicos da CAPES.<br>Acesso CAFe ▼   Acesso Cafe   Esta opção permite o acesso remoto ao conteúdo assinado do Portal de Periódicos da CAPES disponível para sua instituição.<br>Este serviço é provido pelas instituições participantes, ou seja, o nome de usuário e senha para acesso devem ser verificados junto à equipe de TI ou de biblioteca de sua instituição.                                                                                                    |
|                                                                                                    | Vocé tem acesso ao conteúdo gratuito do Portal de Periódicos da CAPES<br>Acesso CAFe ←<br>Acesso Cafe<br>Esta opção permite o acesso remoto ao conteúdo assinado do Portal de Periódicos da CAPES disponível para sua instituição.<br>Esta opção permite o acesso remoto ao conteúdo assinado do Portal de Periódicos da CAPES disponível para sua instituição.<br>Esta opção permite o acesso remoto ao conteúdo assinado do Portal de Periódicos da CAPES disponível para sua instituição.<br>Esta opção permite o acesso remoto ao conteúdo assinado do Portal de Periódicos da CAPES disponível para sua instituição.<br>Bara utilizar a identificação por meio da CAFe. sua instituição deve aderir a esse serviço provido pela Rede Nacional de Ensino e Pesquisa (RNP). Clique aqui<br>para mais informações e acesse também o Tutorial para entender o passo a passo do acesso remoto. |
| Depois de selecionar, basta clic                                                                                                    | Vocé tem acesso ao conteúdo gratuito do Portal de Periódicos da CAPES         Acesso CAFe →                                                                                                    |

| Seu usuário      | Aparecerá a tela para acess<br>pela instituição.<br>Basta inserir o mesmo<br>usuário e senha utilizados n |
|------------------|----------------------------------------------------------------------------------------------------|
| Senha            | seu e-mair institucional.                                                                                 |
| Salvar meu login |                                                                                                    |
| Entrar           | Clique em ENTRAR.                                                                                         |
| Recuperar senha  |                                                                                                    |
|                  |                                                                                                    |

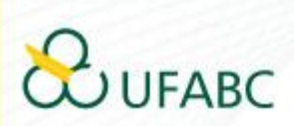

Universidade Federal do ABC

Você está prestes a acessar o serviço: www.periodicos.capes.gov.br de CAPES

#### Informações a enviar para o Serviço

| brEduAffiliationType   |  |
|------------------------|--|
| brPersonCPF            |  |
| commonName             |  |
| eduPersonAffiliation   |  |
| eduPersonPrincipalName |  |
| email                  |  |
| surname                |  |

As informações acima serão compartilhadas com o provedor de serviço se você continuar. Você concorda em liberar essas informações toda vez que acessar este serviço?

Selecione a duração do consentimento de liberação:

- O Perguntar novamente no próximo login
  - · Eu concordo em enviar minhas informações desta vez.
- Pergunte novamente se as informações mudarem.
  - Eu concordo em enviar automaticamente as mesmas informações para este serviço no futuro.

#### Não me pergunte novamente

• Eu concordo em enviar todas as minhas informações para qua

Esta configuração pode ser alterada a qualquer momento marcando a correspondente na tela de login.

Rejeitar Aceitar

7) Caso esteja de acordo com as condições, clicar em "Aceitar".

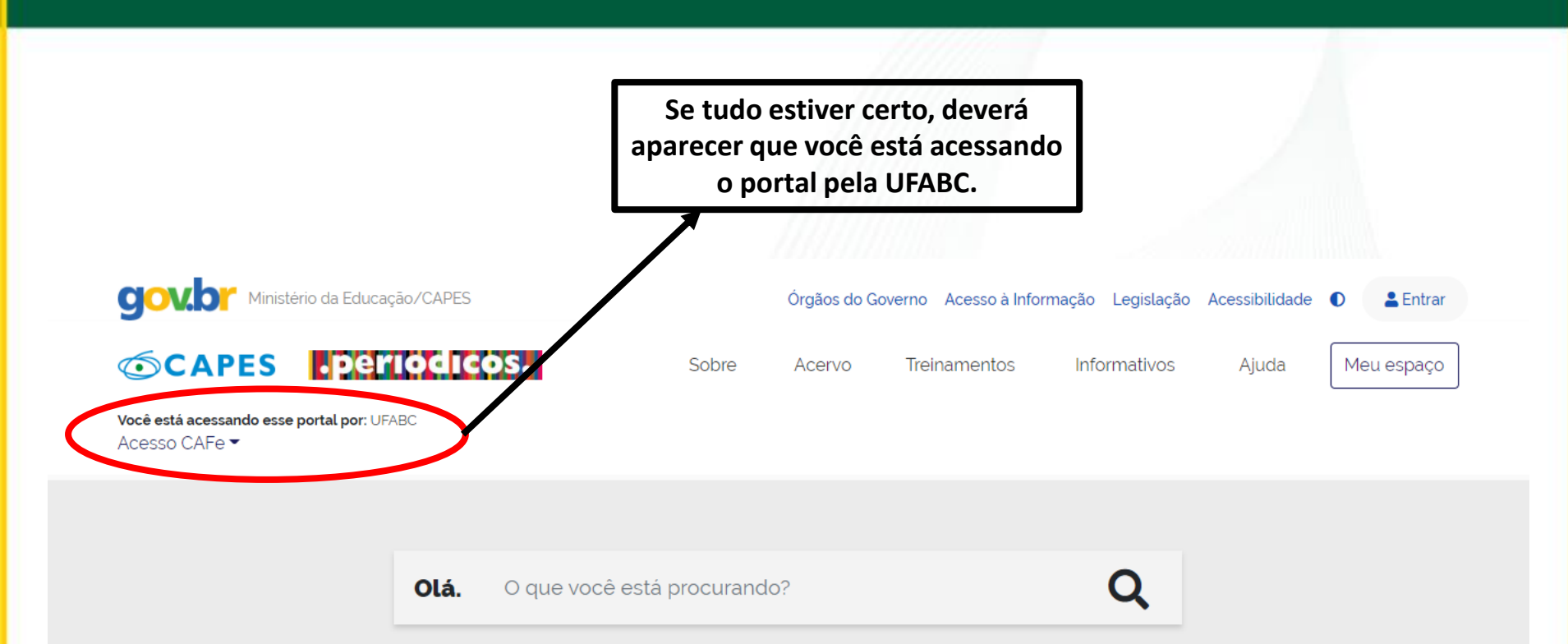

Aqui você encontra conteúdo científico diversificado para deixar sua pesquisa ainda melhor.

Desde livros, normas técnicas, patentes e estatísticas até videos e áudios reunidos em um só lugar.

Saiba mais

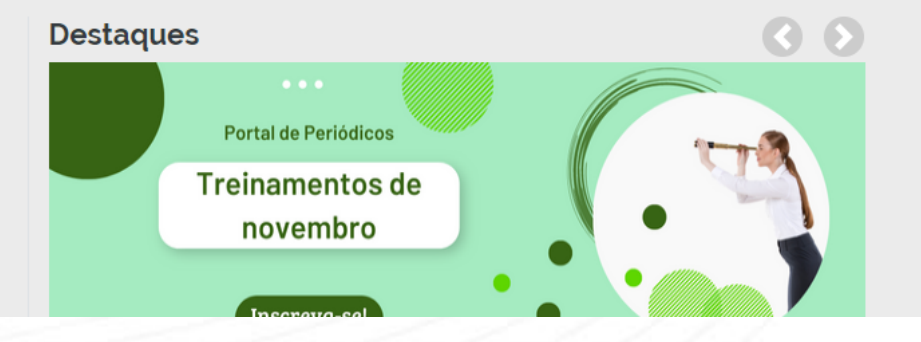

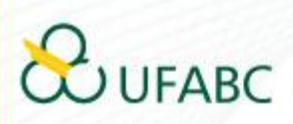

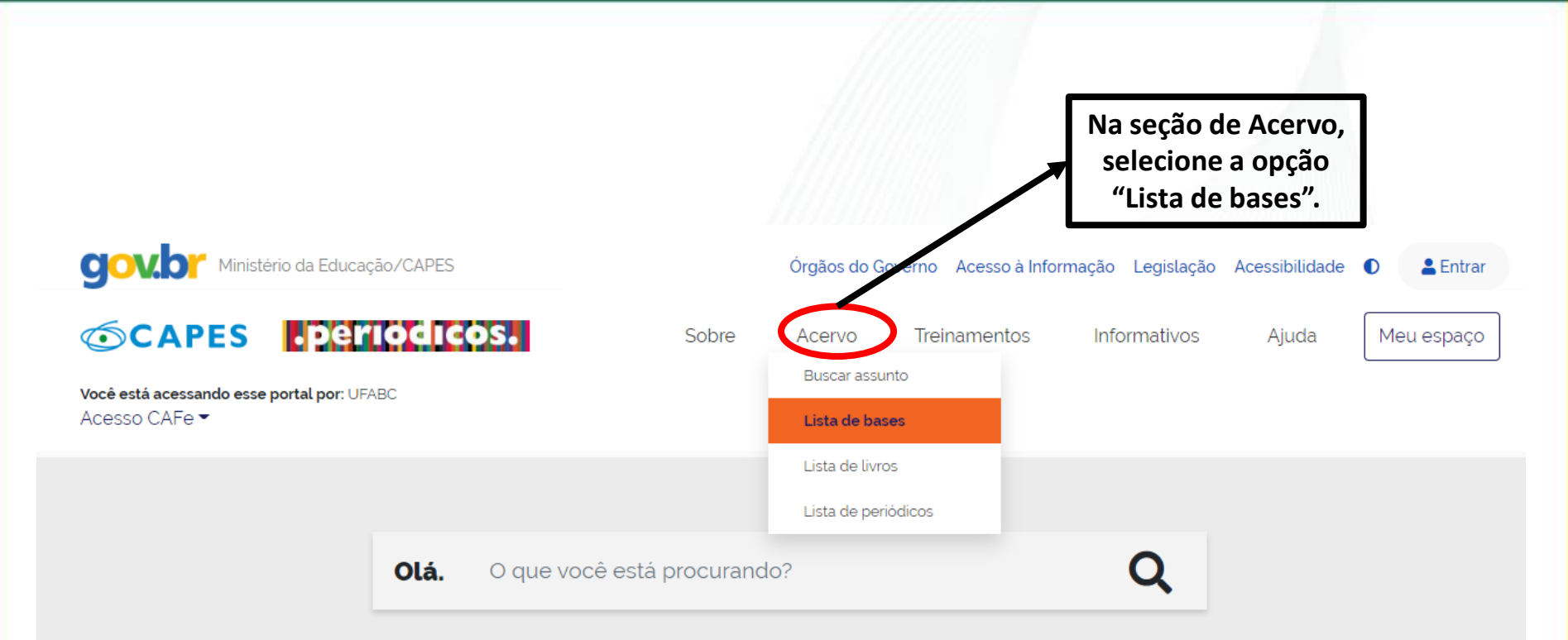

#### Aqui você encontra conteúdo científico diversificado para deixar sua pesquisa ainda melhor.

Desde livros, normas técnicas, patentes e estatísticas até videos e áudios reunidos em um só lugar.

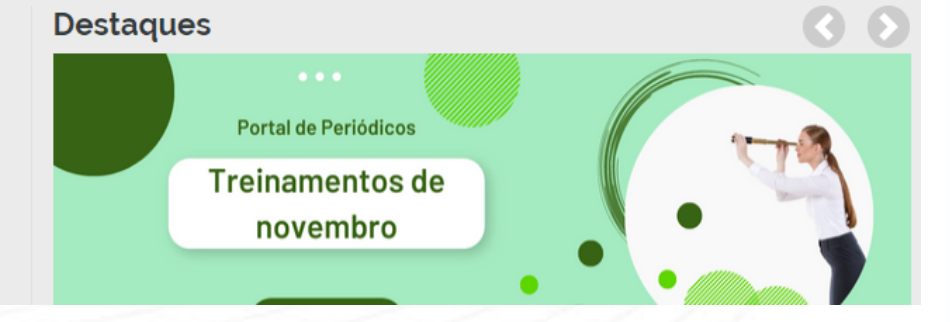

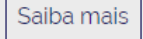

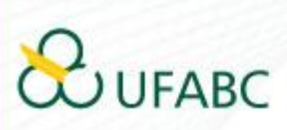

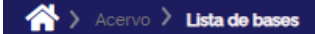

#### Lista de bases

As bases de dados reúnem diversos tipos de conteúdo científico, sejam artigos, resumos, referências, estatísticas, teses, dissertações, material audiovisual, dentre outros. A pesquisa por bases permite a consulta de três formas: por título, por área do conhecimento ou avançada, na qual é possível combinar algumas informações. Na primeira opção, busca por título, é possível localizar uma base de dados pelo nome, letra inicial ou verificar a lista completa. Caso a consulta seja feita por área do conhecimento, são relacionadas as subáreas e a quantidade de bases disponíveis em cada uma. A busca avançada permite associar campos como editor responsável, tipo de conteúdo, bases nacionais ou de acesso gratuito.

Os treinamentos on-line do Portal de Periódicos da CAPES são gratuitos e ensinam como otimizar a pesquisa por meio de cada tipo de busca.

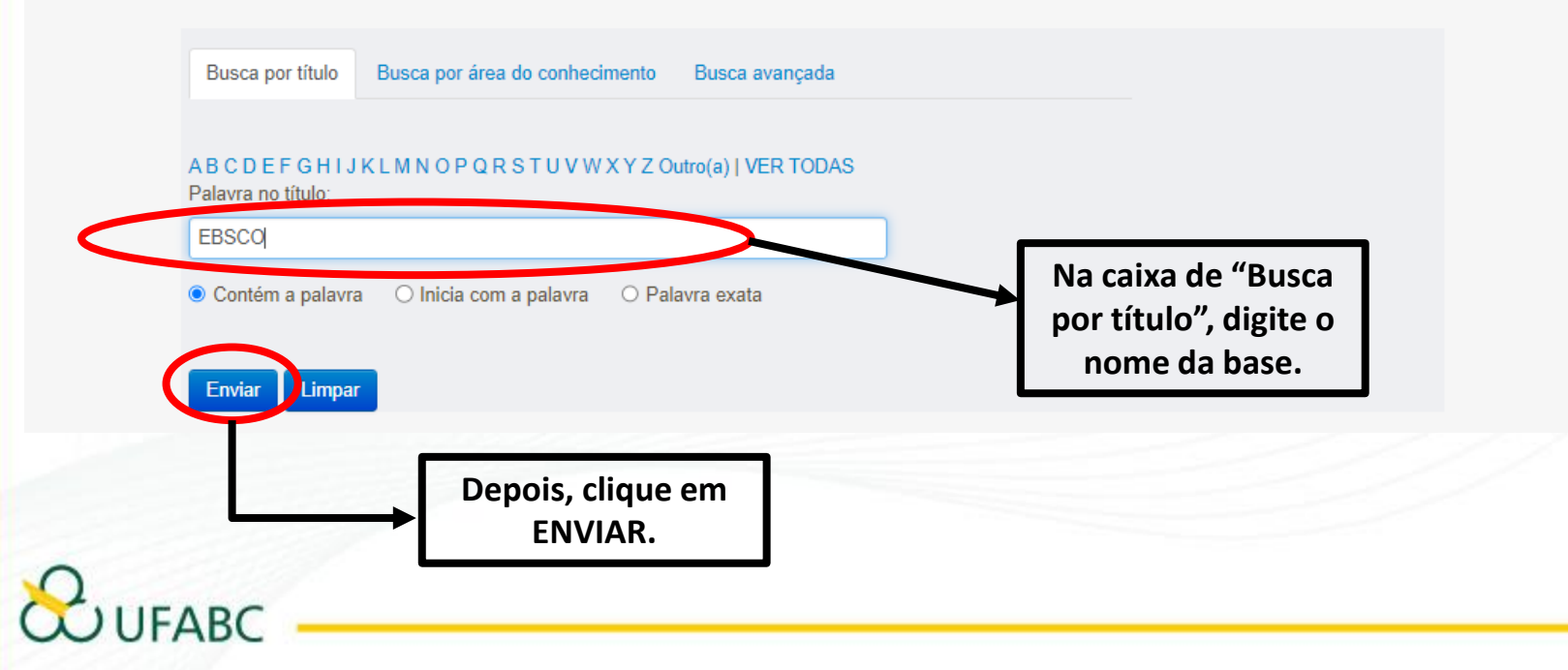

Ajuda

| CINAHL with Full Text (EBSCO)                                              | Referenciais com resumos , Textos completos ,<br>Livros | Û |  |
|----------------------------------------------------------------------------|---------------------------------------------------------|---|--|
| Computers and Applied Sciences Complete (EBSCO)                            | Referenciais com resumos , Textos completos             | 0 |  |
| Dentistry and Oral Sciences Source - DOSS (EBSCO)                          | Referenciais com resumos , Textos completos ,<br>Livros | Û |  |
| FSTA - Food Science and Technology Abstracts (EBSCO)                       | Referenciais com resumos                                | 0 |  |
| History : Review of New Books - ASP (Ebsco)                                | Referenciais com resumos                                | 0 |  |
| Information Science & Technology Abstracts - ISTA (EBSCO)                  | Referenciais com resumos                                | 0 |  |
| Kirkus Reviews - ASP (EBSCO)                                               | Referenciais com resumos                                | 0 |  |
| Library, Information Science & Technology Abstracts with Full Text (EBSCO) | Referenciais com resumos , Textos completos             | 0 |  |
| MEDLINE Complete (EBSCO)                                                   | Referenciais com resumos , Textos completos             | 0 |  |
| MLA Bibliography (EBSCO)                                                   | Referenciais com resumos                                | 0 |  |
| Philosophical Books - ASP (EBSCO)                                          | Referenciais com resumos                                | 0 |  |
| Publishers Weekly - ASP (EBSCO)                                            | Referenciais com resumos                                | 0 |  |
| RILM Music Literature (EBSCO)                                              | Referenciais com resumos                                | 0 |  |
| RIPM - Retrospective Index to Music Periodicals (EBSCO)                    | Referenciais com resumos                                | 0 |  |
| SocINDEX with Full Text (EBSCO)                                            | Referenciais com resumos , Textos completos ,           | 0 |  |

Caso não seja possível identificar a base específica direto pelo Portal da Capes, é possível entrar direto na Plataforma para usar os filtros. Basta clicar em qualquer uma das bases.

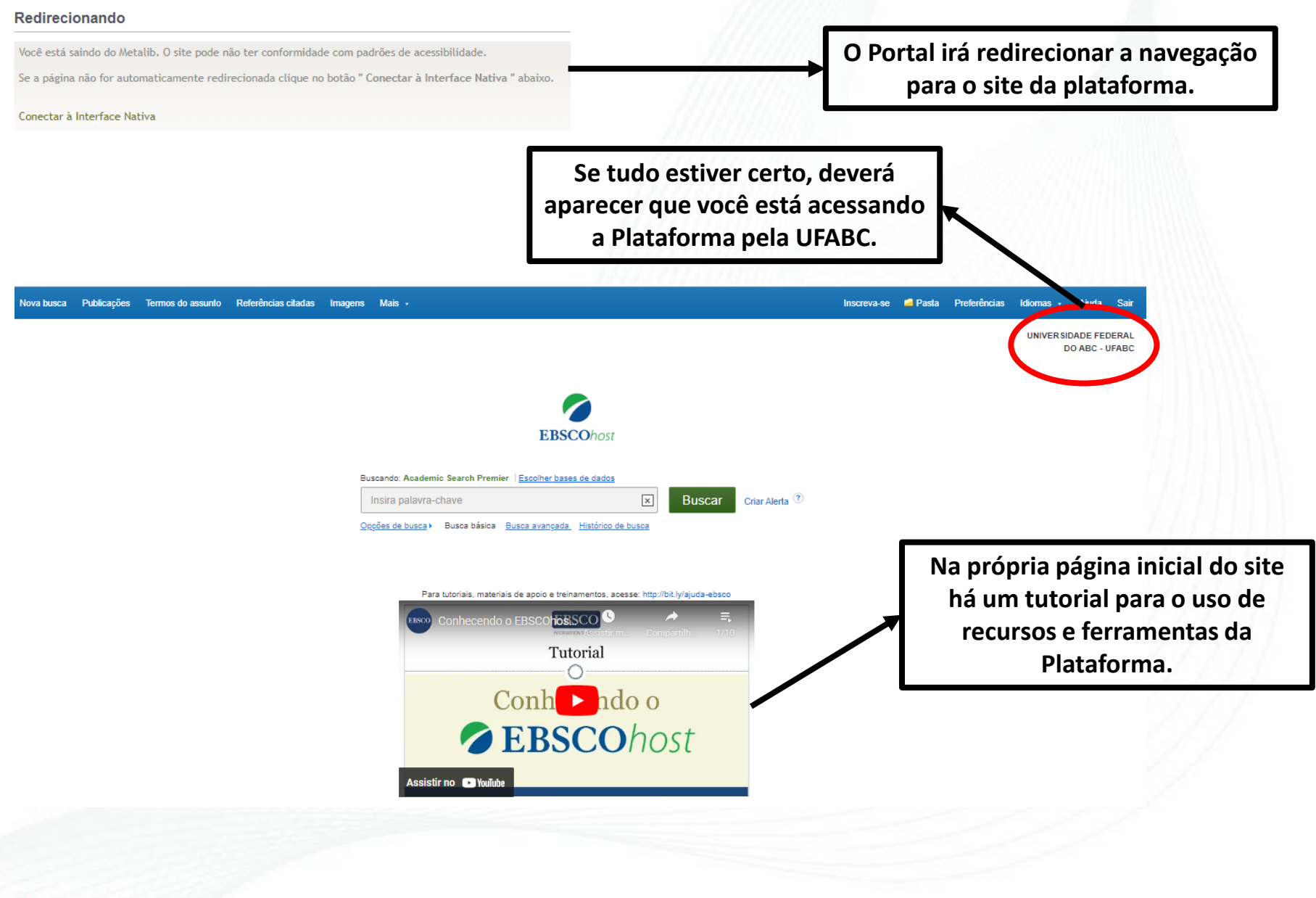

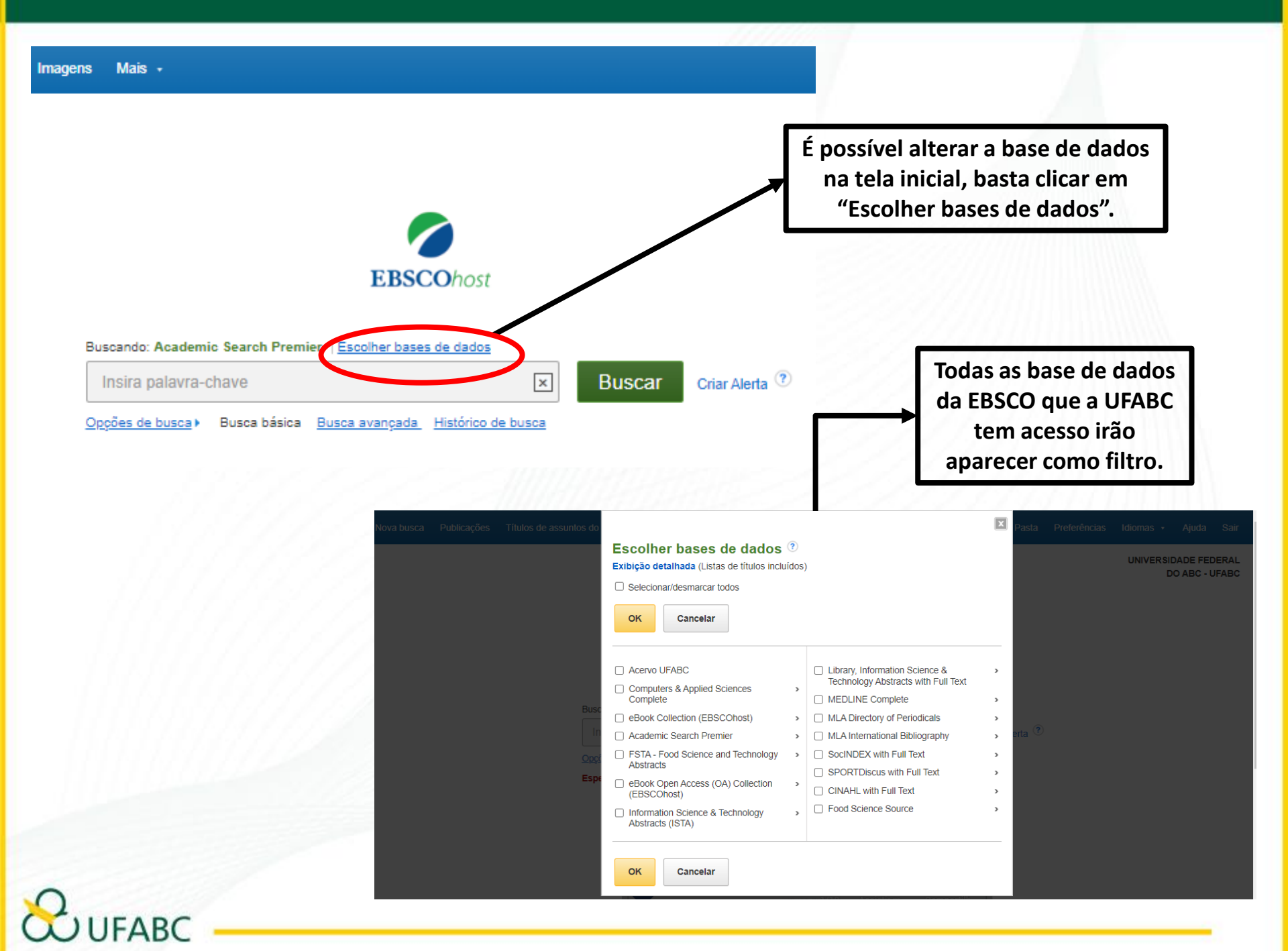

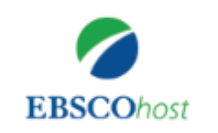

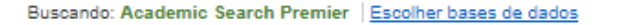

Insira palavra-chave

×

Buscar Criar Alerta ?

Opções de busca 

Busca básica Busca avançada Histórico de busca

Para tutoriais, materiais de apoio e treinamentos, acesse: http://bit.ly/ajuda-ebsco

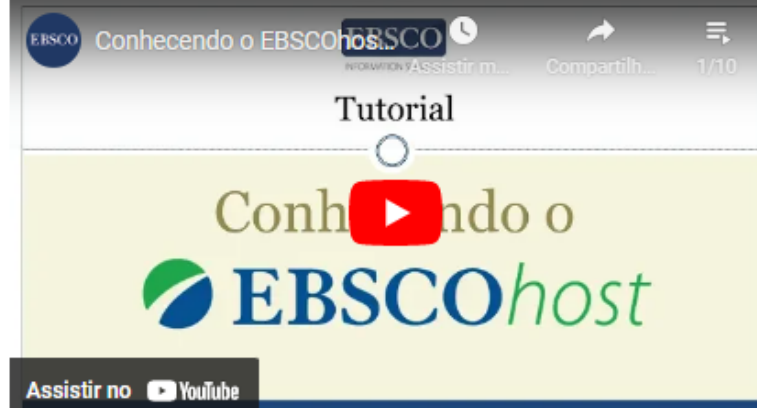

Na própria página inicial do site há um tutorial para o uso de recursos e ferramentas da Plataforma.

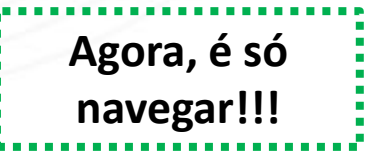

O Sistema de Bibliotecas da UFABC se coloca à disposição dos usuários desta ferramenta, para orientações e esclarecimento de eventuais dúvidas.

#### E-mail de São Bernardo do Campo:

bibliotecasbc@ufabc.edu.br

E-mail de Santo André:

bibliotecasantoandre@ufabc.edu.br

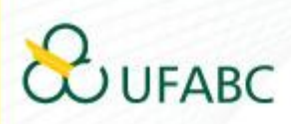